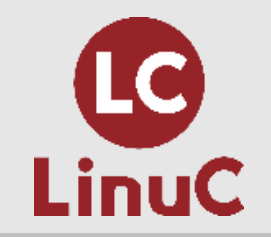

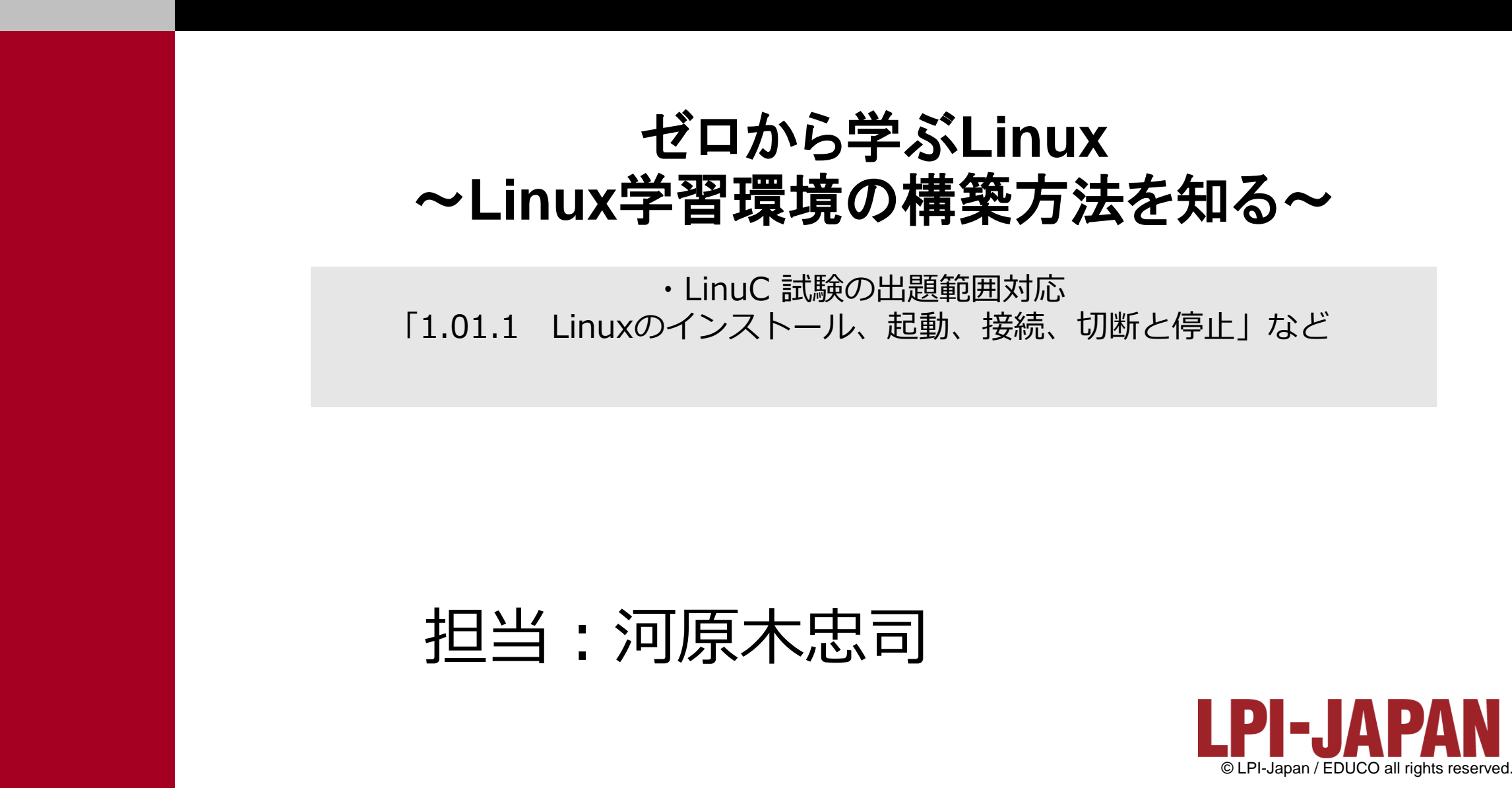

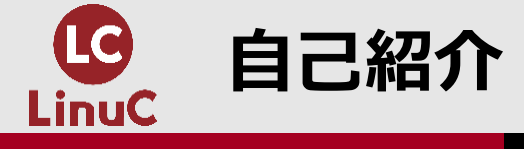

## ■河原木忠司(かわらぎただし)

- ・20数年ほど、講師/エンジニアとして活動しております。
- ・最近は講師、研修コンサルティング、執筆業に従事させていただいております。
  - サーバーインフラ系のコース、セキュリティ系のコースを中心に担当させていただいております。
  - LinuC Lv.1/Lv.2のver.10試験開発にも協力させていただきました。 https://linuc.org/linuc/thanks.html

■最近執筆したもの

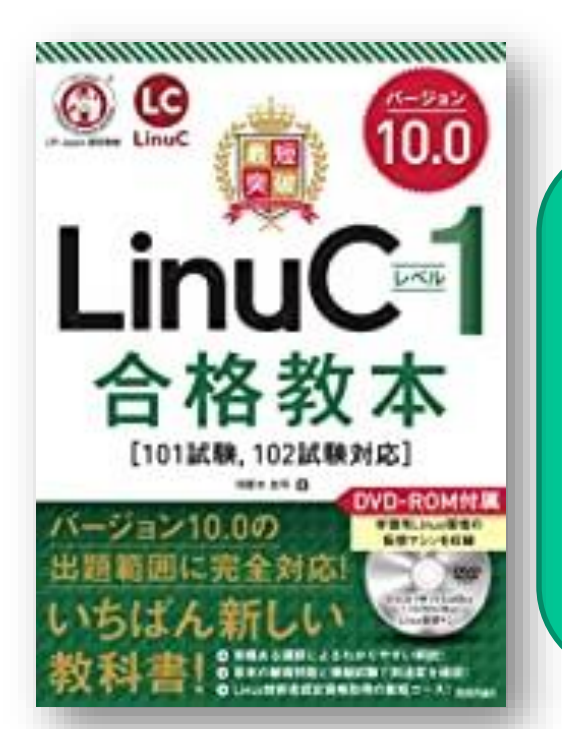

「最短突破 LinuCレベル1 合格教本 ver.10対応」 (技術評論社) 好評発売中です。

https://gihyo.jp/book/ 2020/978-4-297-11527-2

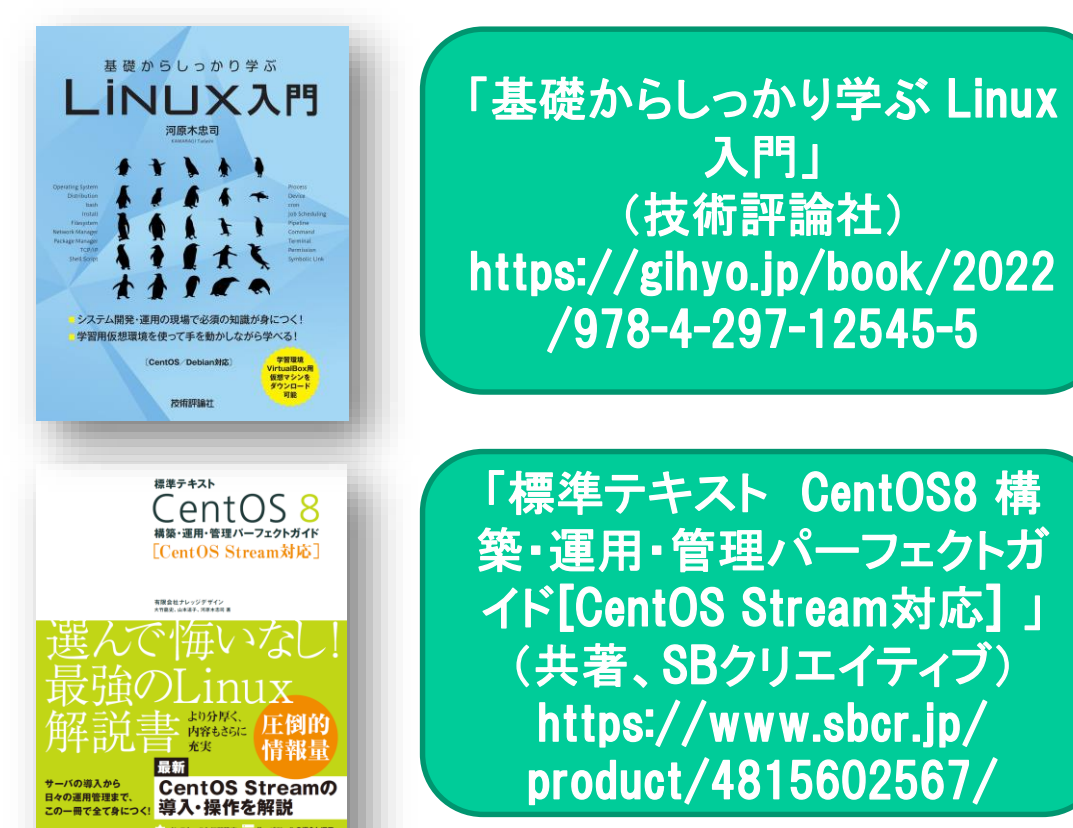

2

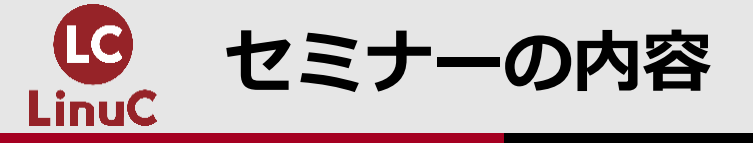

■LinuCの位置づけ / Linuxに関する一般知識 ■Linuxの環境構築手順 ■Linux環境の利用

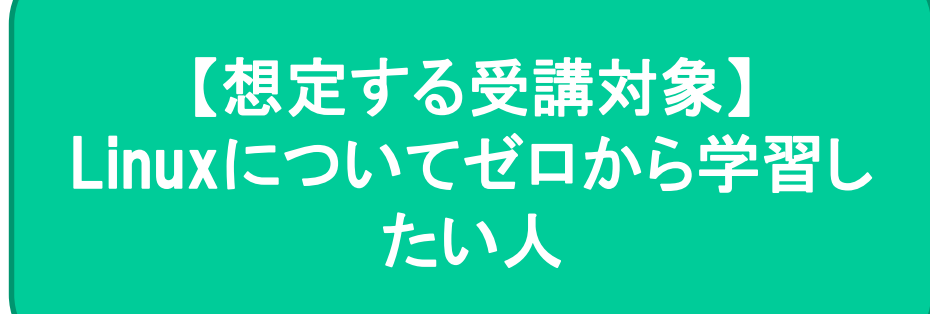

#### ■このセミナーでお話しする内容

「Linux」というものが何かを説明し、一般的なLinuxの利用環境をご紹介。

その上で、仮想環境を利用したLinux環境の構築方法をご紹介。

構築したLinux環境上で、いくつかコマンド実行を試した後、Webサーバー機能を有効化する流 れを確認

ご紹介した内容を実践することで、ご自分でもLinuxの利用環境を構築し、いろいろな実験等が できるようになる。

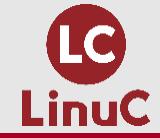

## LINUCの位置づけ / LINUXに関する一般 知識

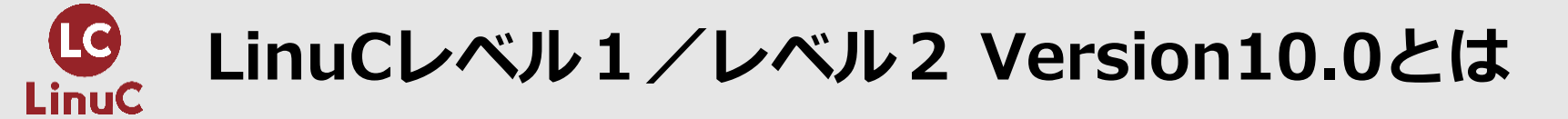

## ■LinuCとは

クラウド時代の即戦力エンジニアであることを証明するLinux技術者認定 https://linuc.org/

✓現場で「今」求められている新しい技術要素に対応

- オンプレミス/仮想化・コンテナを問わず様々な環境下でのサーバー構築
- 他社とのコラボレーションの前提となるオープンソースへの理解
- システムの多様化に対応できるアーキテクチャへの知見

✓全面的に見直した「今」身につけておくべき技術範囲を網羅 今となっては使わない技術やコマンドの削除、アップデート、新領域の取り込み

 ✓Linuxの範疇だけにとどまらない領域までカバー セキュリティや監視など、ITエンジニアであれば必須の領域もカバー 「Linux技術」に 関する資格

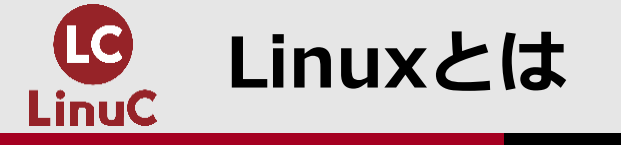

## ■Linus Torvalds氏が開発

- ・1991年に公開
- ・Linusはカーネル(OSの中核となる機能)を開発
- ・そのため、様々な組織が「カーネル+必要なソフトウェア」を構成して、Linuxディストリビューション(OSとしてのLinux)を公開
  - 主なLinuxディストリビューション
    - ✓ Red Hat系
      - $\gg$  Red Hat Enterprise Linux
      - $\gg$  CentOS / CentOS Stream
      - $\gg$  Rocky Linux など
    - ✓ Debian系

      - » Ubuntu など

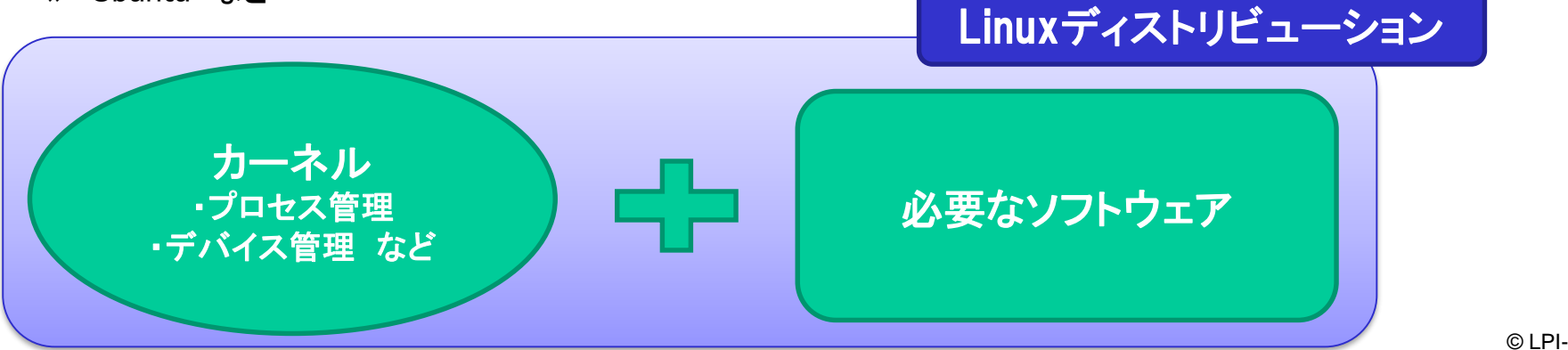

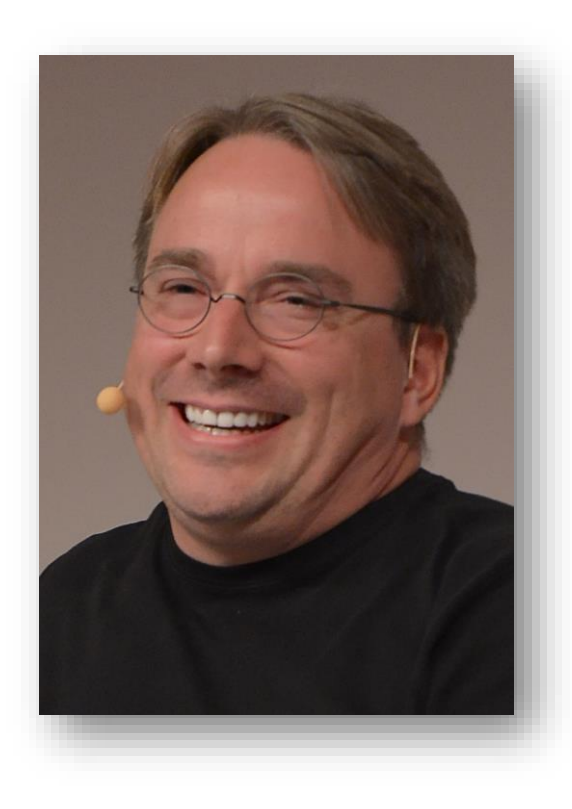

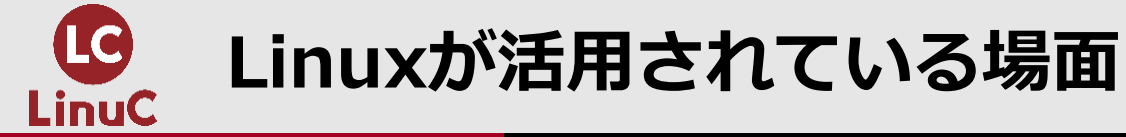

#### ■Linuxは様々な環境で利用されている

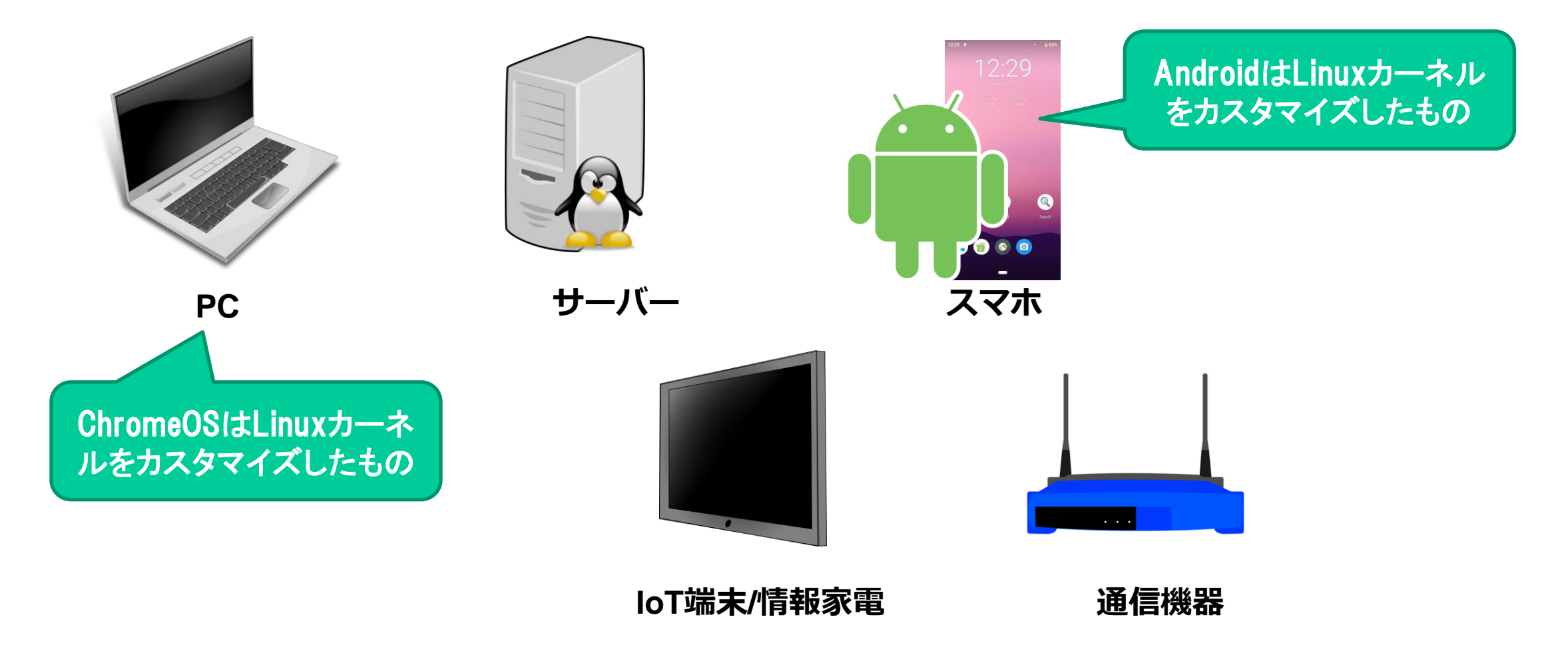

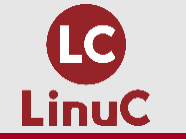

## ■UNIX系:79.9%

- ・w3tech https://w3techs.com/technologies/overview/operating\_system より
- ・多くのWebサーバーがLinux環境で動作

| Request an ex    | tensive operating systems market report.                                                                                                    | Subcategories of Univ                                           |                              |
|------------------|----------------------------------------------------------------------------------------------------|-----------------------------------------------------------------|------------------------------|
| Learn more       |                                                                                                    |                                                                 |                              |
|                  |                                                                                                    | This diagram shows the percentage                               | es o                         |
| This diagram s   | hows the percentages of websites using various operating systems. See                                                                                            | How to read the diagram:<br>Linux is used by 46.9% of all the w | webs                         |
| reports are upo  | lated daily.                                                                                                    | Linux                                                           |                              |
|                  |                                                                                                    | BSD                                                             | 0.39                         |
| How to read th   | e diagram:                                                                                                    | Darwin                                                          | less                         |
| UTILX IS USED DV | 79.9% of all the websites whose operating system we know.                                                                                                    |                                                                 |                              |
| Unix is used by  | 79.9% of all the websites whose operating system we know.                                                                                                    | macOS                                                           | less                         |
| Unix is used by  | Unix 79.9% of all the websites whose operating system we know.                                                                                                   | macOS Solaris                                                   | less<br>less                 |
| onix is used by  | V 79.9% of all the websites whose operating system we know.                                                                                                    | macOS<br>Solaris<br>HP-UX                                       | less<br>less<br>less         |
| Unix is used by  | V 79.9% of all the websites whose operating system we know. Unix Windows 20.4% W3Techs.com, 3 March 2022                                                         | macOS<br>Solaris<br>HP-UX<br>Minix                              | less<br>less<br>less<br>less |
| Unix is used by  | V 79.9% of all the websites whose operating system we know. Unix Windows 20.4% W3Techs.com, 3 March 2022 Percentages of websites using various operating systems | macOS<br>Solaris<br>HP-UX<br>Minix<br>Unknown                   | less<br>less<br>less<br>less |

#### websites using various subcategories of Unix.

ites who use Unix

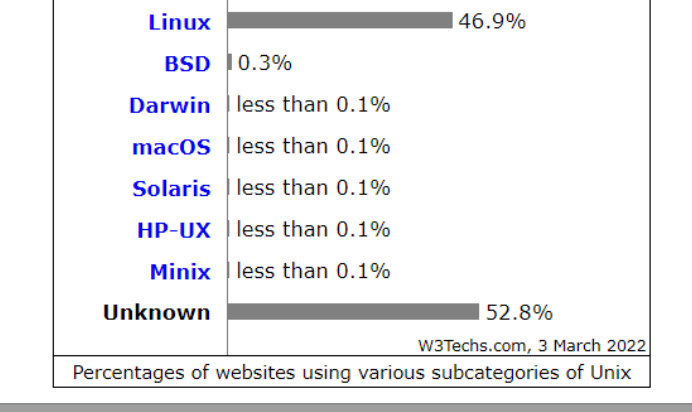

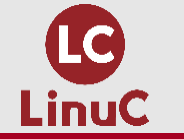

## Webサーバー/Web通信について

## ■Webサーバーもプログラムで実装

- Apache httpd
- ・nginx など

## ■事前にインストール、起動しておくことで、クライアントからの接続に応答

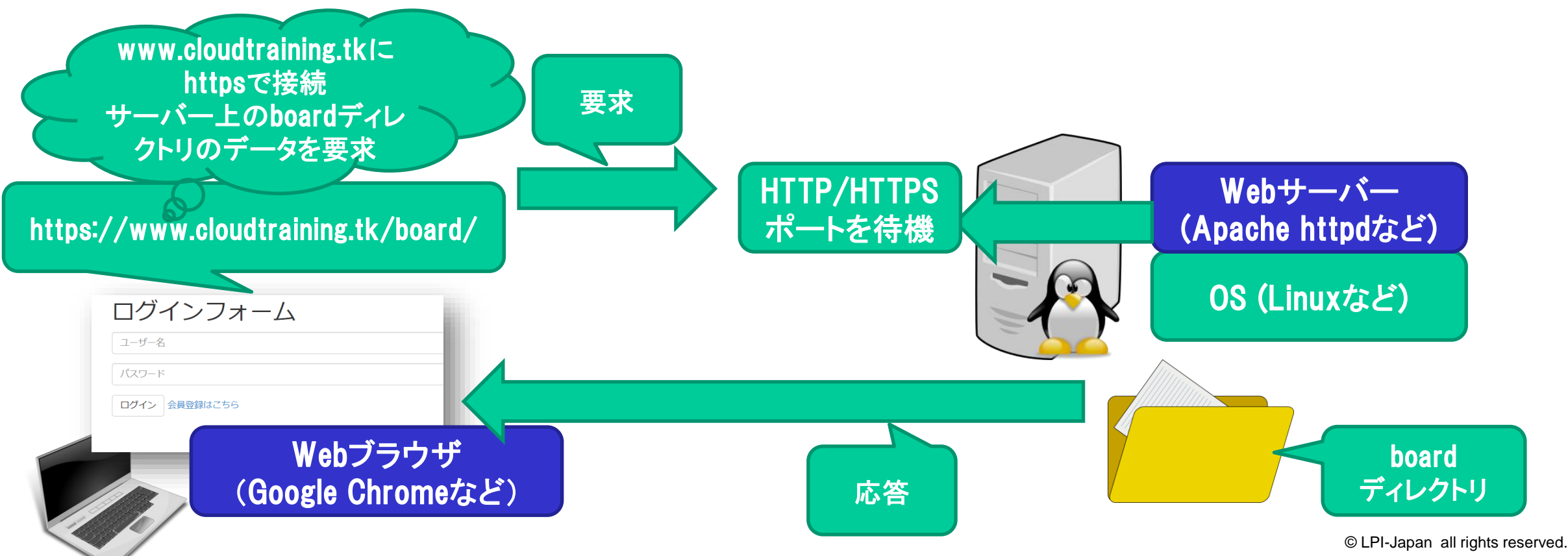

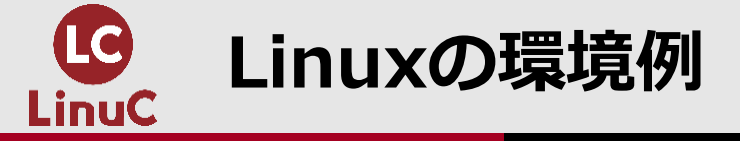

- ■どのような環境でLinuxを利用できるか
  - ・物理マシンにインストール
    - 既存のOS環境を上書き
  - ・仮想マシン環境を用意し、インストール
    - 物理マシン上で、仮想マシン環境を実現
    - 以下のような仮想化ソフトウェアを利用し、仮想マシン環境を実現できる
      - ✓ Oracle VirtualBox
      - ✓ VMWare Workstation Player
      - ✓ Microsoft Hyper-V (WSL) など
  - ・クラウドサービス上のインスタンス(仮想マシン)を起動して、利用
    - 以下のようなクラウドサービスを利用し、インターネット上でLinux環境 を実現
      - ✓ AWS
      - ✓ GCP
      - ✓ Microsoft Azure
      - ✓ さくらのクラウド など
    - インターネット上で有効なIPアドレスが割り当てられ、実践的な動作確認 が可能
    - ランニングコストが発生

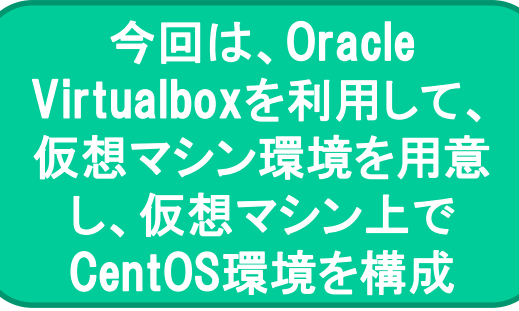

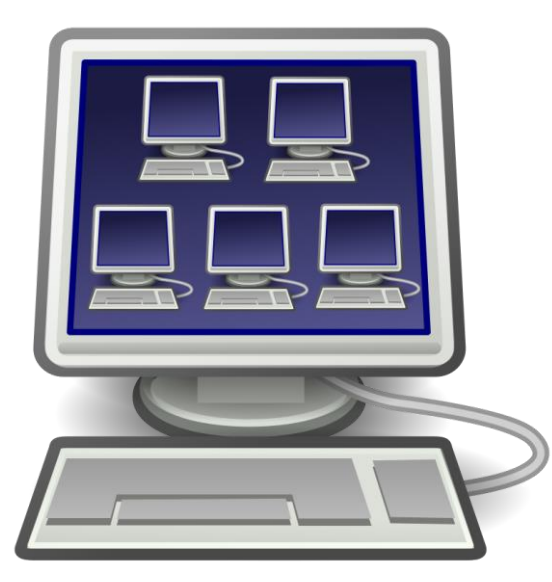

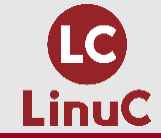

## **LINUXの環境構築手順**

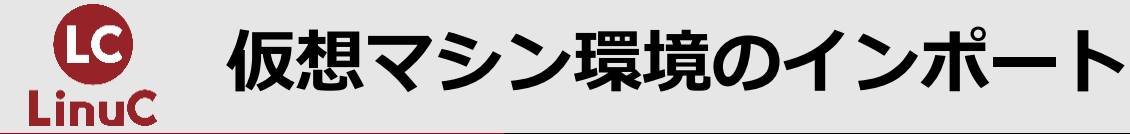

- ■いまから紹介する「環境構築」の手 順は、仮想マシン環境を事前に用意 している場合、VirtualBoxでその環 境をインポートするだけで環境構築 が可能です。
  - ・拙書(「合格教本」「基礎からしっ かり学ぶLinux入門」)では、 CentOSとDebianの仮想マシン環境 を用意しており、インポートして、 利用していただくことができます。

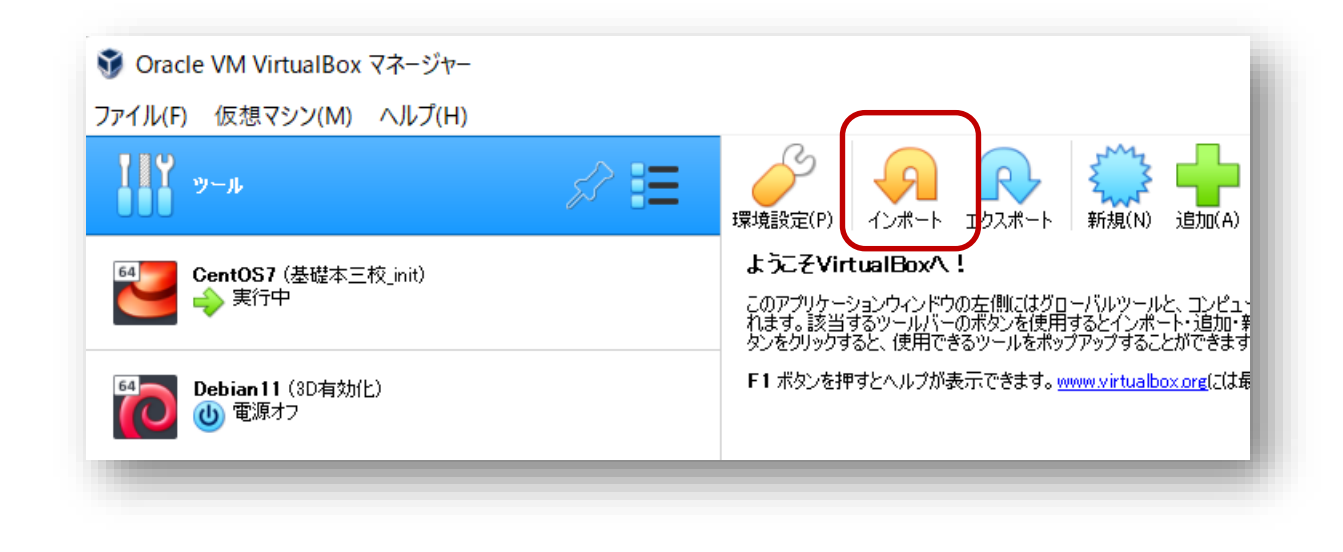

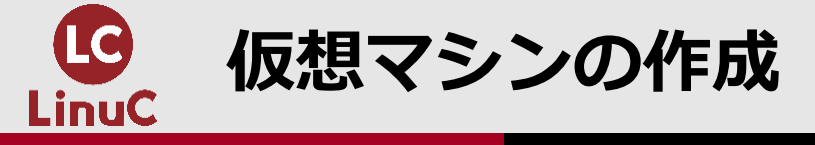

- ・以下のサイトより、VirtualBoxのインストールファイルをダウンロードし、インストール https://www.virtualbox.org/
- ・CentOS7で動作確認。公式サイトよりisoファイルをダウンロード済み http://ftp.riken.jp/Linux/centos/7/isos/x86\_64/CentOS-7-x86\_64-DVD-2009.iso

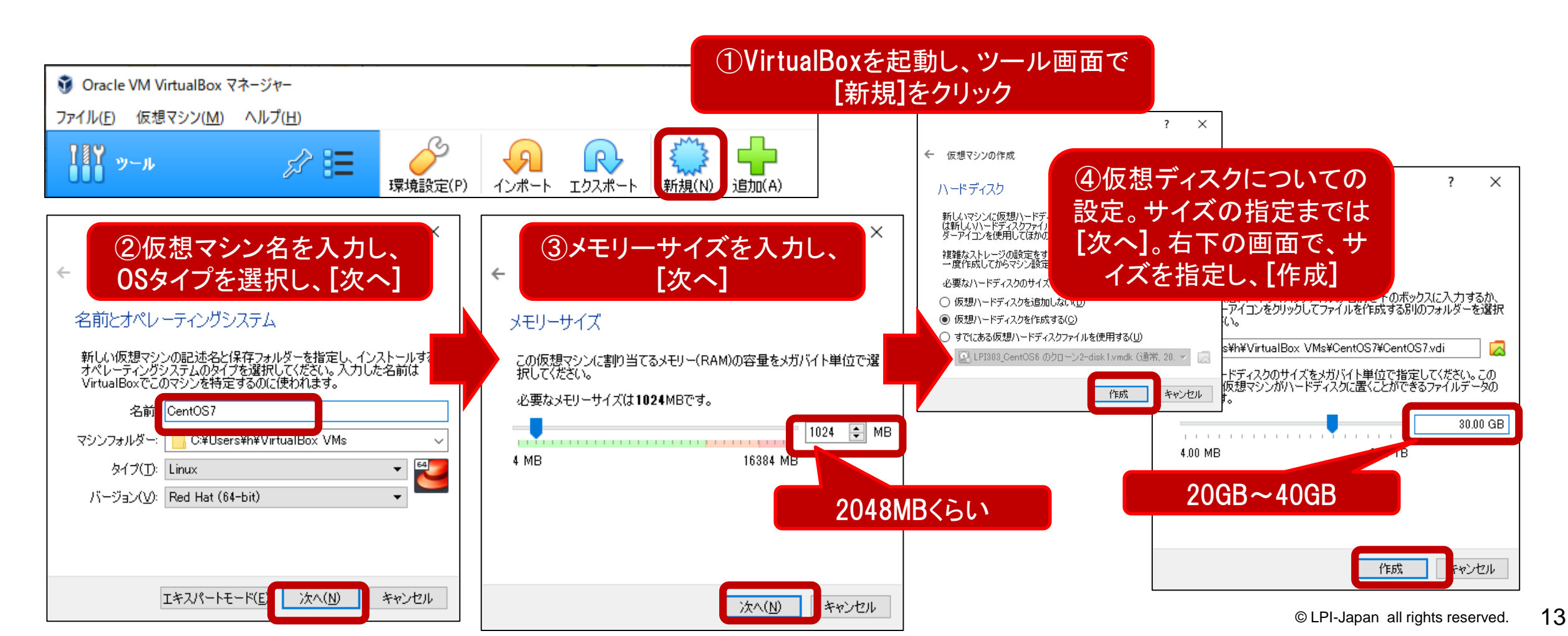

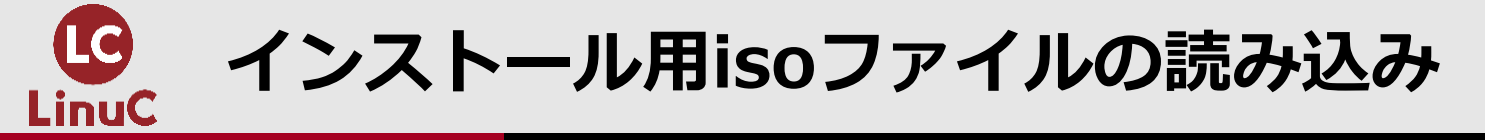

#### ・ダウンロード済みのインストール用isoファイルを以下の手順で読み込む

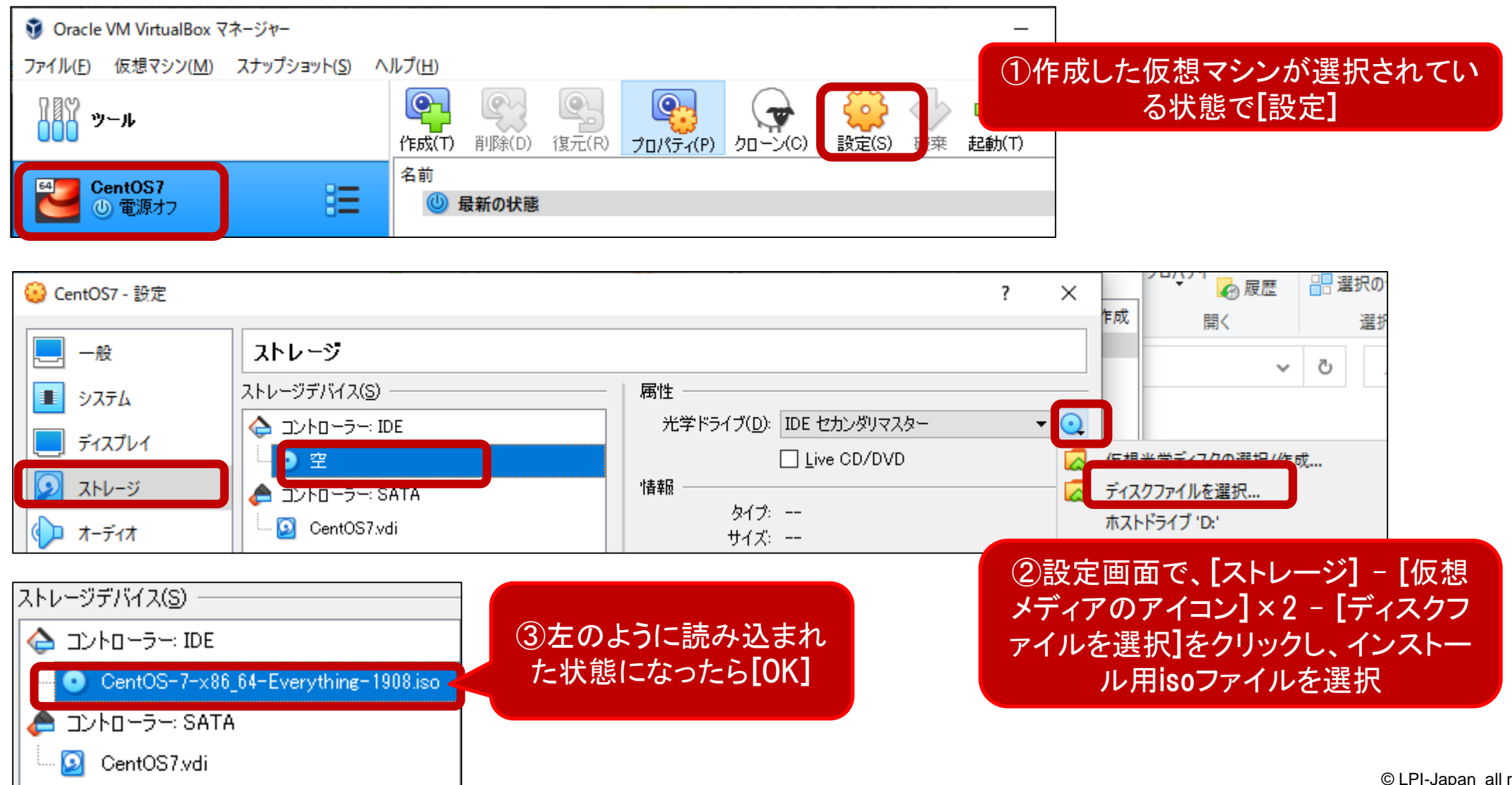

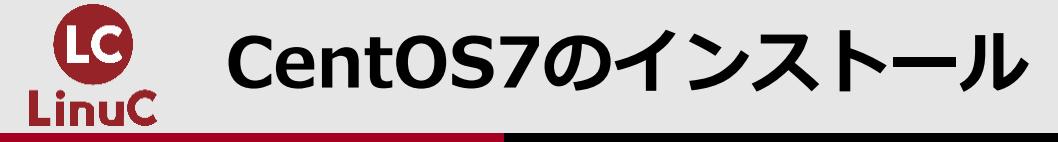

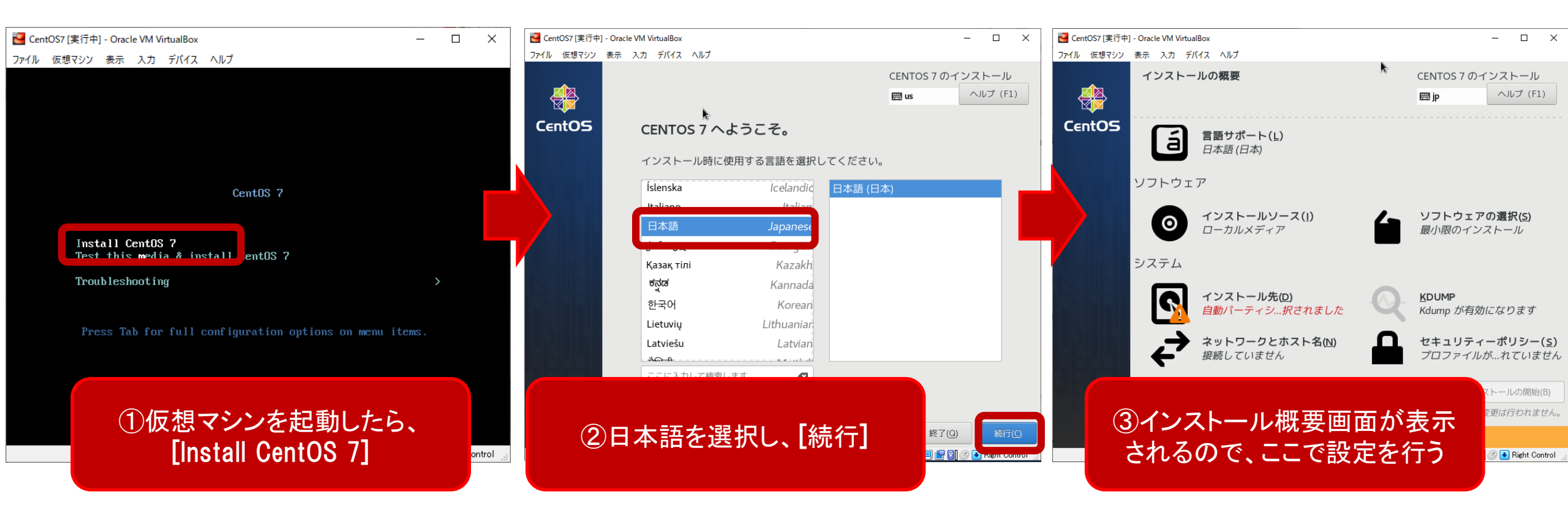

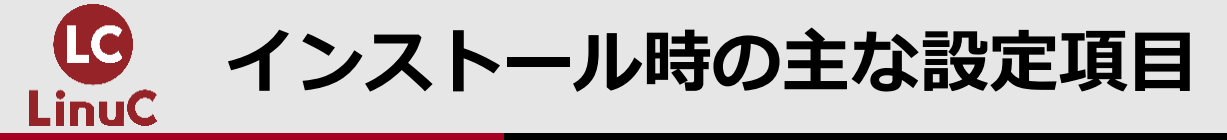

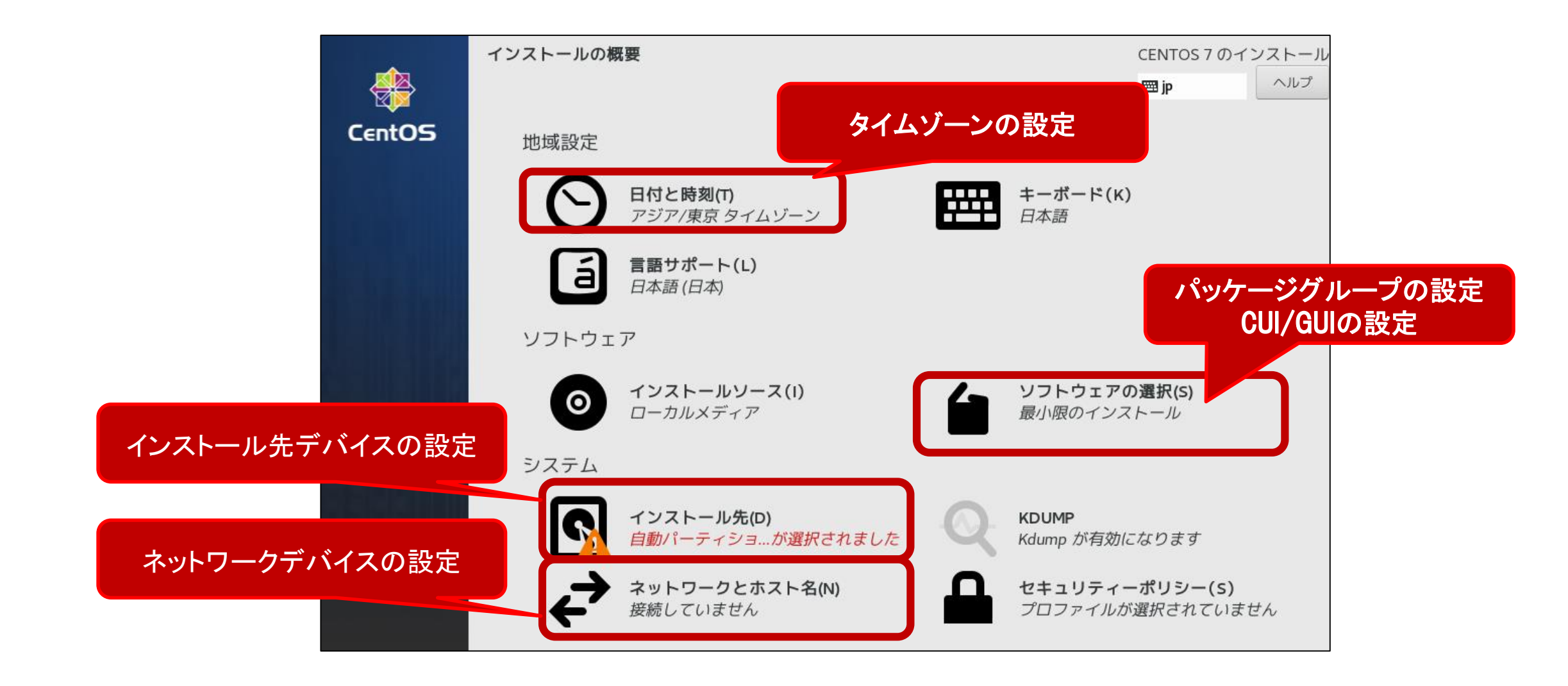

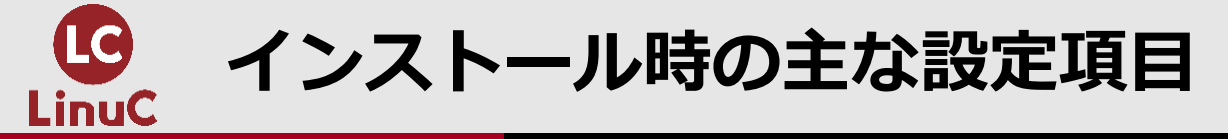

## ■ソフトウェアの選択

どのような環境を構成したいか選択。選択に従い、必要なソフトウェアがインストールされる

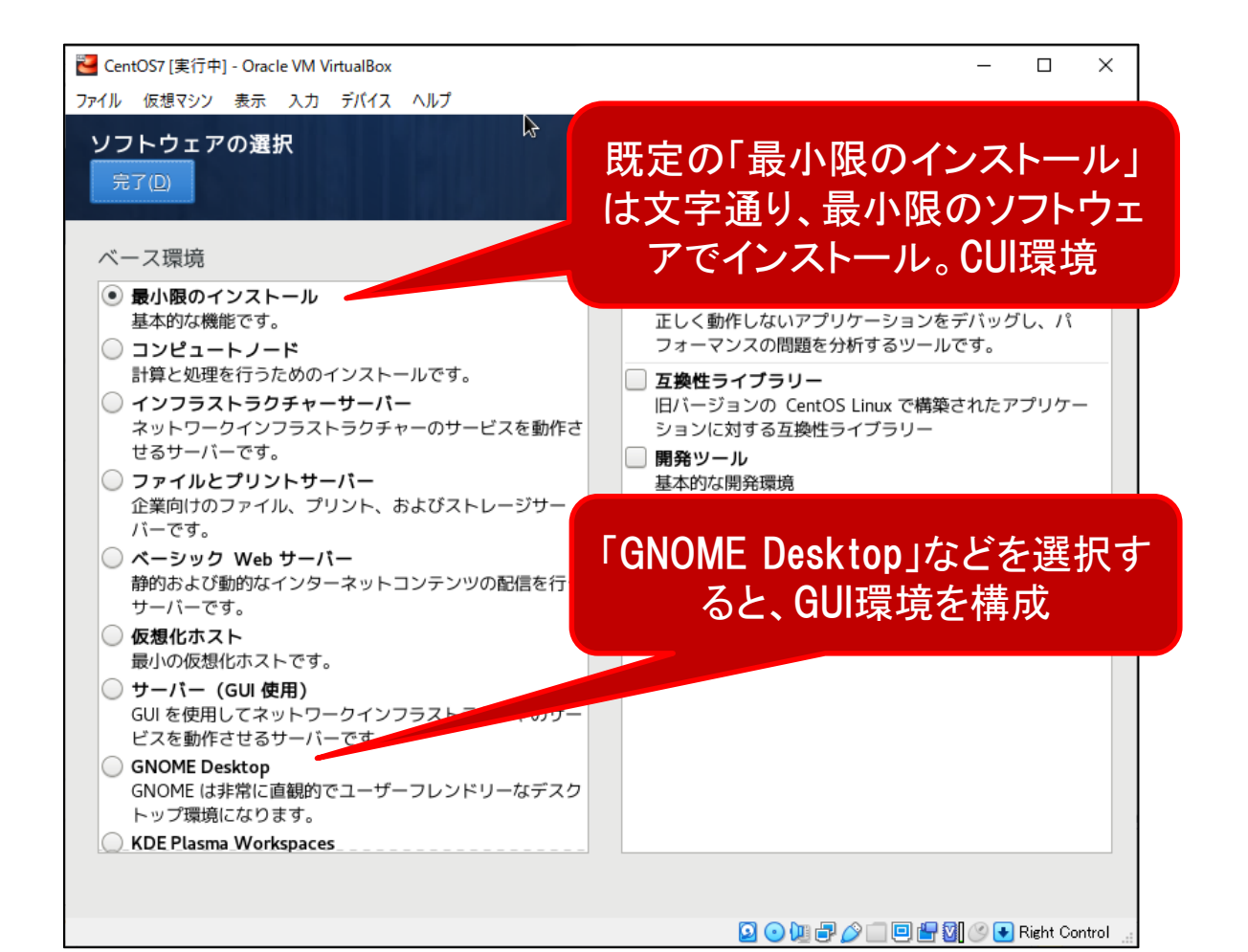

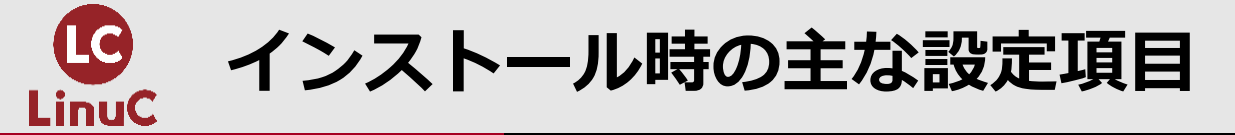

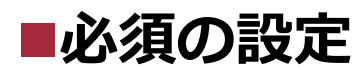

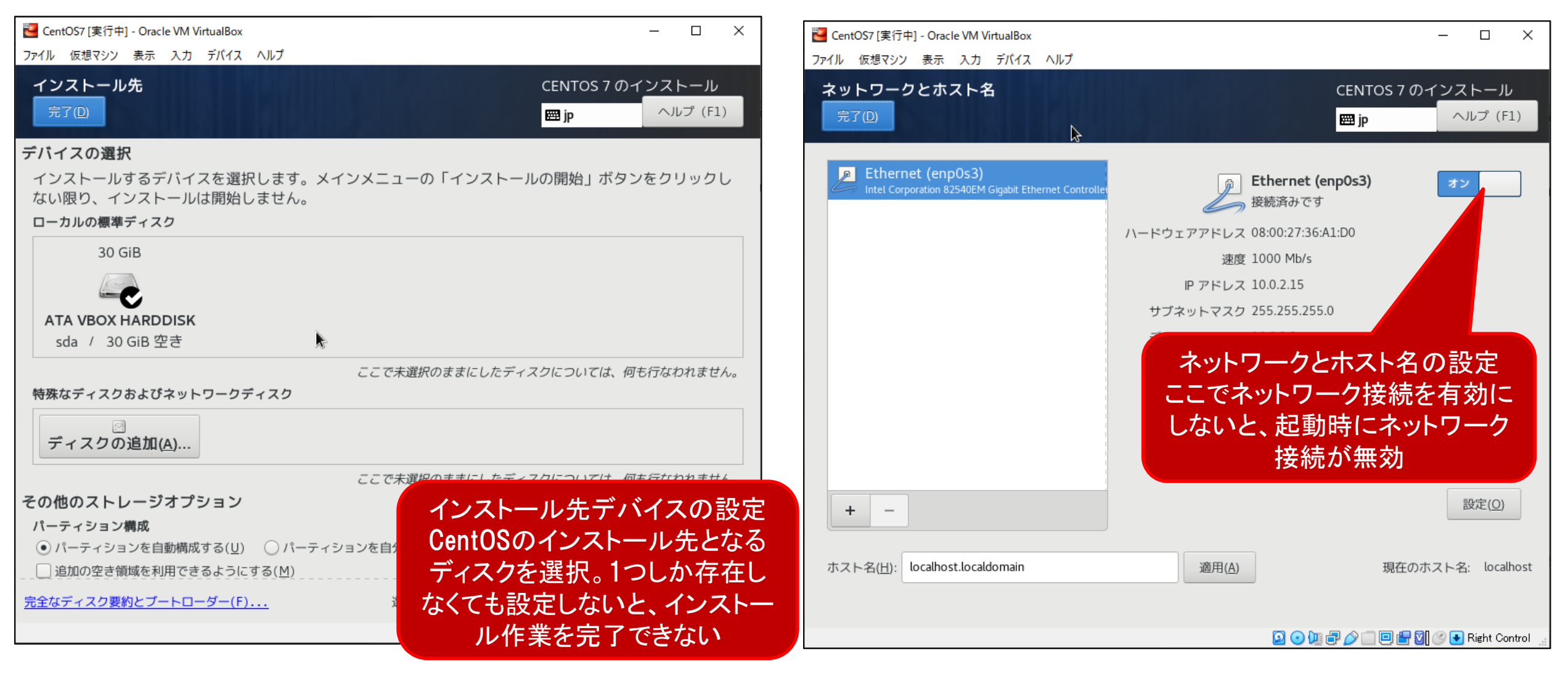

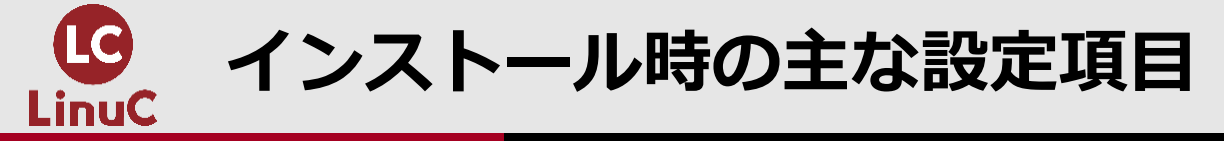

## ■パスワードの設定

・インストール開始後に設定

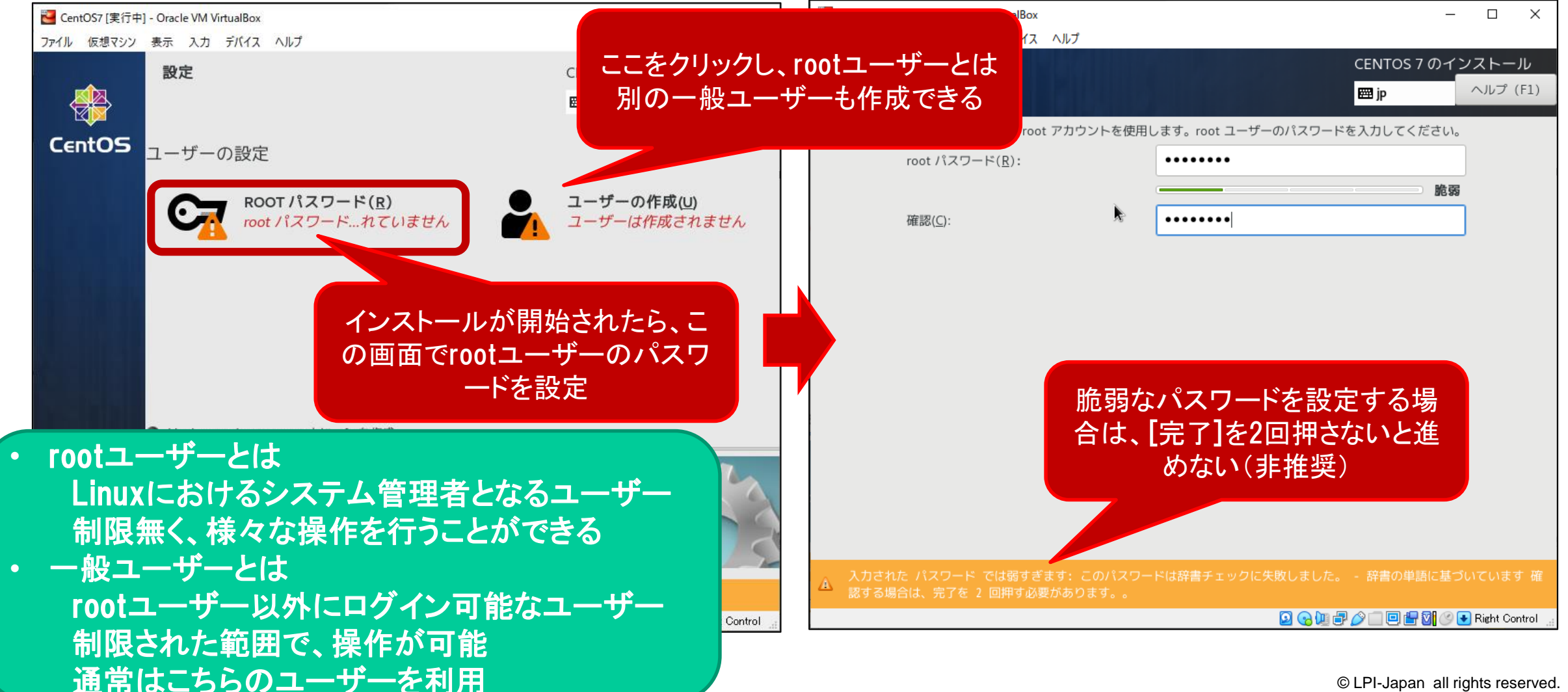

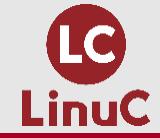

## **LINUX環境の利用**

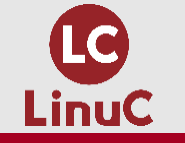

Linuxシステムへのログイン

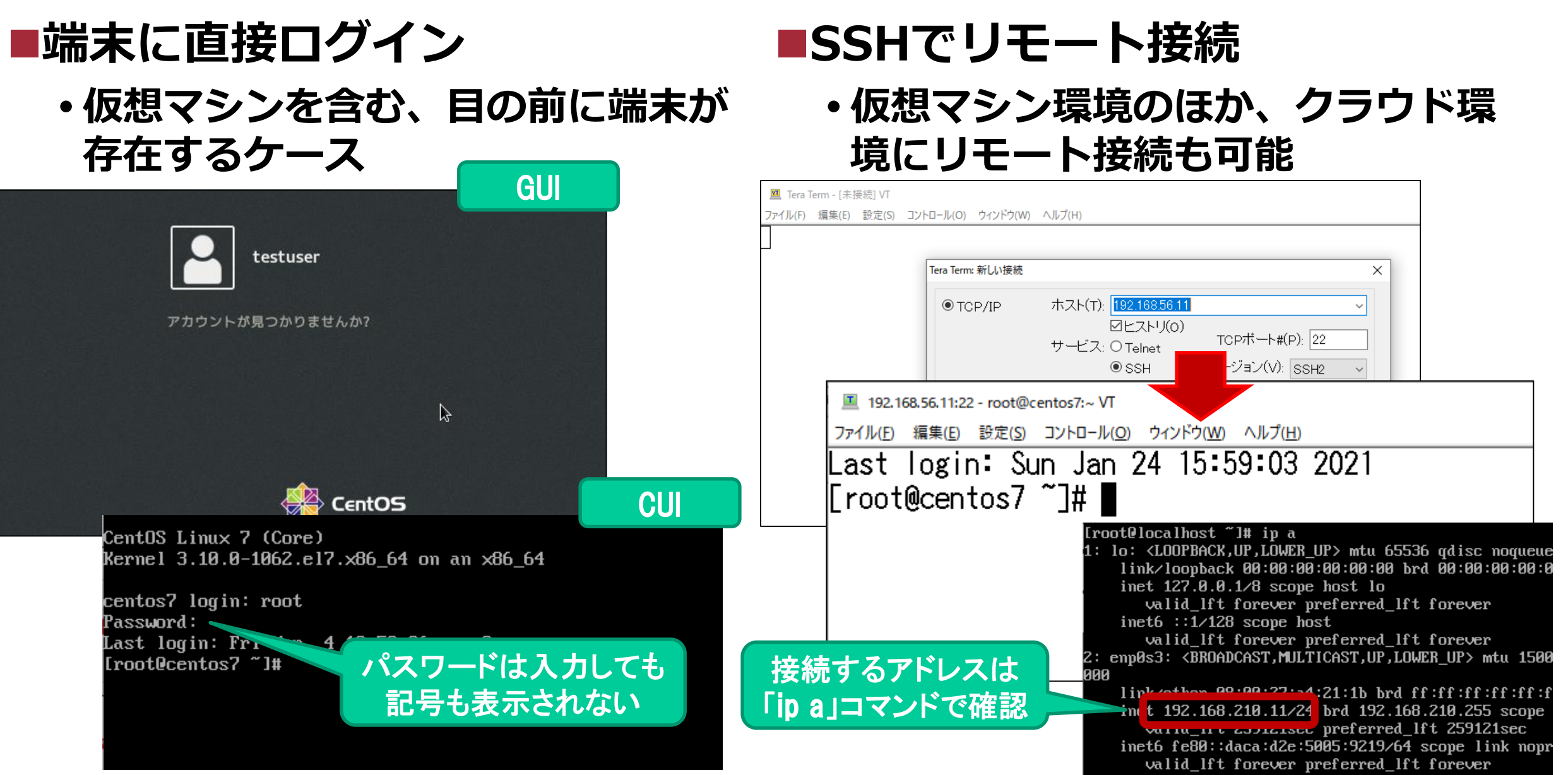

Seri-Japan an ignis reserved.

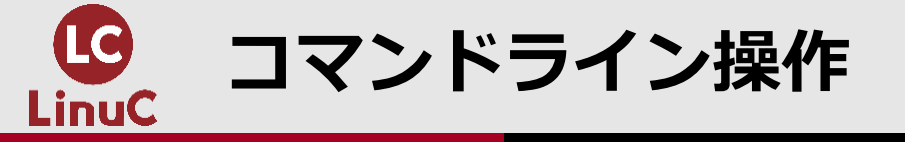

## ■コマンドの実行端末上で、以下のようにコマンドを入力して処理を実行

- ・CUI環境ではログイン=コマンドの実行端末が起動
- ・GUI環境では、「端末」アプリを起動

[user@host ~]\$ Is -I /etc

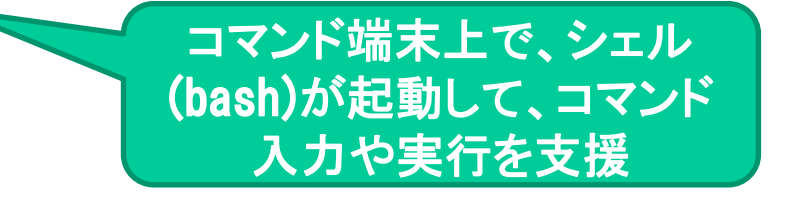

プロンプト コマンドオプション 引数

| プロンプト | ログインしているユーザー名やホスト名、カレントディレクトリを表示<br>\$:root以外のユーザー<br>#:root | <ul> <li>Linuxでは必ずコマンド<br/>操作が必要?</li> <li>ほかの0Sと同様、GUIのみでユーザー環境を利用す</li> </ul> |
|-------|--------------------------------------------------------------|---------------------------------------------------------------------------------|
| コマンド  | 実行するコマンドを指定                                                  | ることも可能<br>しかし、システム管理操作<br>などは、コマンド操作、設<br>定ファイルの編集を前提と<br>しているものが多い             |
| オプション | 必要に応じて、オプションを設定し、コマンドの挙動を変えることができる                           |                                                                                 |
| 引数    | 必要に応じて、引数を設定し、コマンド実行時に値を渡すことができる。                            |                                                                                 |

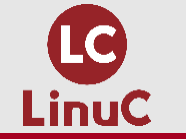

## 基本コマンド/ディレクトリ操作およびテキスト処理

| コマンドと引数                 | 意味                                                                    |
|-------------------------|-----------------------------------------------------------------------|
| cat ファイル名               | テキストファイルの内容を表示                                                        |
| IS ディレクトリ/ファイル名         | ディレクトリの内容を表示<br>- : 指定したファイル/ディレクトリの詳細情報を表示                           |
| mkdir ディレクトリ名           | ディレクトリの作成                                                             |
| <mark>head</mark> ファイル名 | テキストファイルの先頭10行を表示<br>- <mark>数値</mark> :指定した行数表示                      |
| tail ファイル名              | テキストファイルの末尾10行を表示<br>-数値:指定した行数表示                                     |
| grep キーワード ファイル名        | テキストファイルの中から指定したキーワードが書かれた行だけを表示<br>-v:指定したキーワードが <u>書かれていない</u> 行を表示 |
| echo 文字列                | 指定した文字列の表示。シェルスクリプト内で指定してメッセージを表示した<br>り、リダイレクトと組み合わせて、ファイルの生成に利用     |

Linuxでは設定情報を設定ファイルに記述して、システム管理を行うため、テキスト ファイルを操作するコマンドをしっかり使いこなす必要がある。

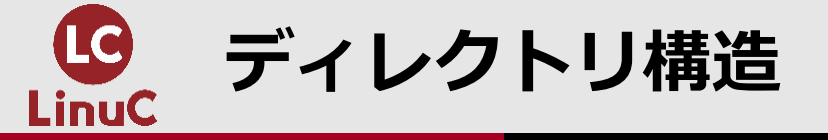

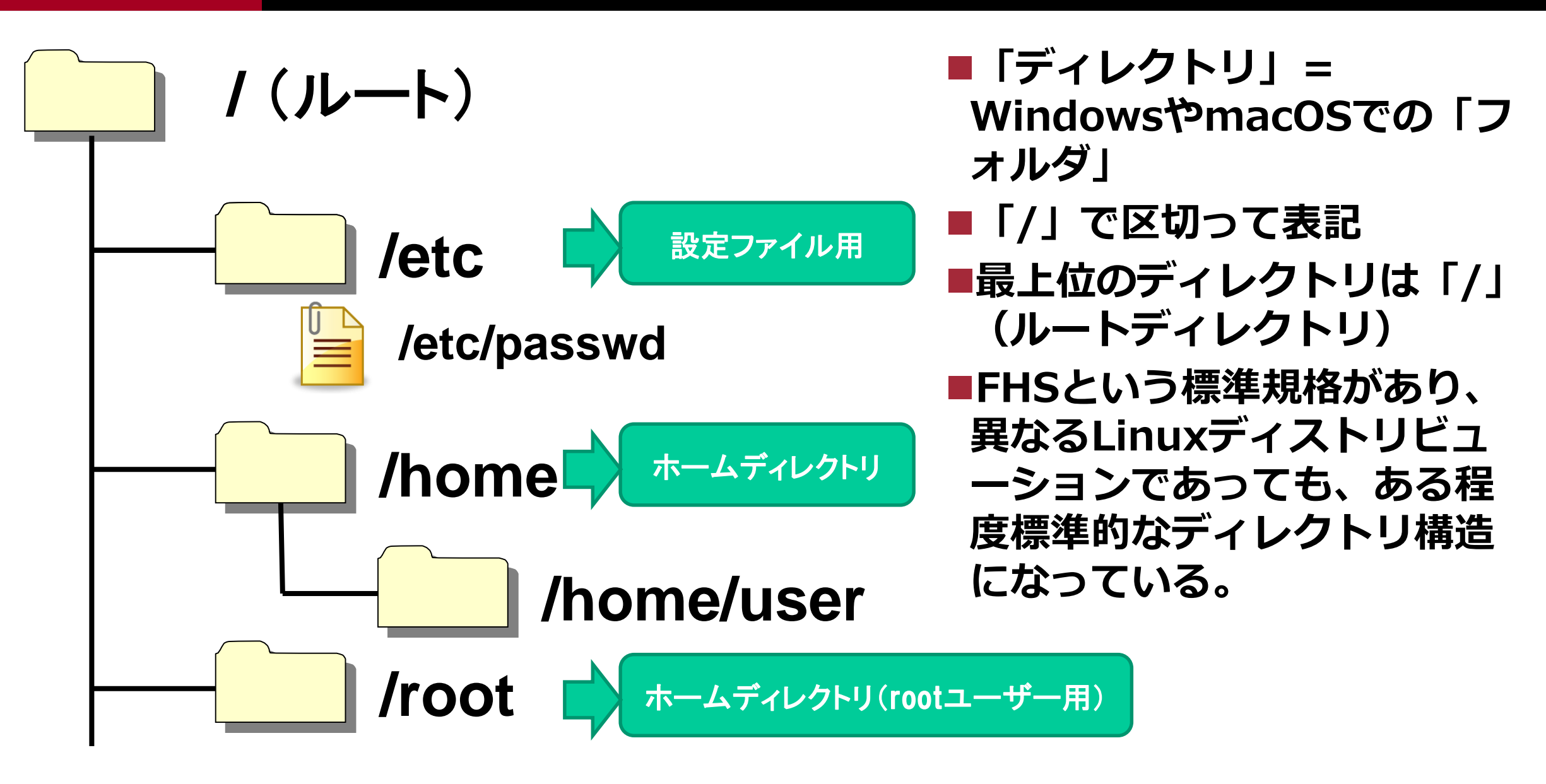

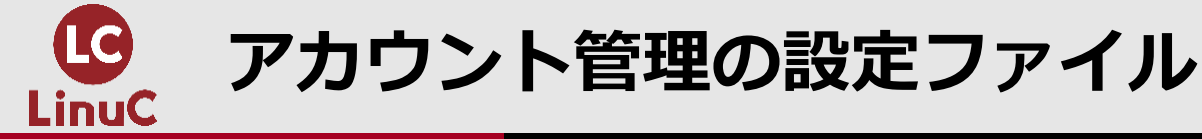

## ■/etc/passwd: ユーザー情報を格納

- ・「ユーザー名:x:UID…」という構成
- ・「x」は本来パスワードを格納する列だが、現在では、shadowファイルに格納
- ■/etc/shadow: パスワード情報を格納
  - ・「ユーザー名:暗号化されたパスワード…」という構成
  - ・このファイルはrootユーザー権限がないと参照できない

#### ■実行例

```
[testuser@centos7 ~]$ head -3 /etc/passwd
root:x:0:0:root:/root:/bin/bash
bin:x:1:1:bin:/bin:/sbin/nologin
daemon:x:2:2:daemon:/sbin:/sbin/nologin
[testuser@centos7 ~]$ head -3 /etc/shadow
head: `/etc/shadow' を 読み込み用に開くことが出来ません: 許可がありません
```

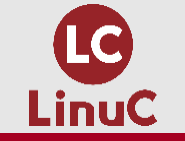

## ■UNIX/Linux系システムにおけ るシステム管理用ユーザー

■システムにおけるすべての操作 が可能

# パーミッションの制約がなく、 すべてのファイルやディレクトリ に対して、読み書きが可能

[root@centos7 ~]# ls -l /etc/shadow ------. 1 root root 1194 5月 20 23:27 2019 /etc/shadow [root@centos7 ~]# head -3 /etc/shadow root:\$6\$qowcBD7fJyfaCzar\$WY08K8FXzcmc 6T9z3wwSwL.4a96XBjpZB3ZSe2g6MASPf06O VFf5eh8z1arjD2fZA3t82KDojTX04piJ5kjL71:1 7854:0:999999:7::: bin:\*:17246:0:99999:7::: daemon:\*:17246:0:99999:7:::

> すべてのユーザーが権限がないと なっている/etc/shadow ファイル に対して、読み書きが可能

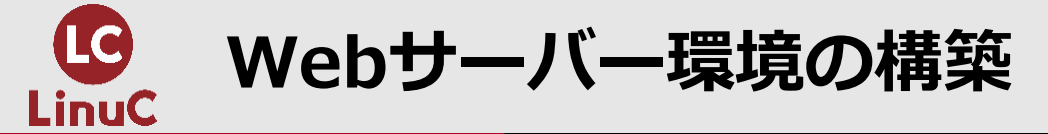

## ■CentOS 7をインストールし、rootユーザーでログインした 後、以下のコマンドを実行するだけ

・httpdをインストール

yum –y install httpd

httpdを起動

systemctl start httpd

・公開用ディレクトリに、ドキュメントを作成

vim /var/www/html/index.html

<u>※これらのコマンドは、すべてLinuC 101</u> 試験の範囲に含まれるものです。

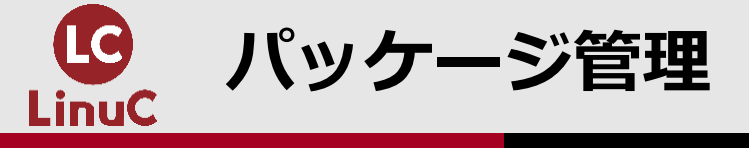

## ●使いたいアプリ(コマンド、サービス)がインストールされていなければ、インストールして利用

・多くのOSS(オープンソースソフトウェア)を利用可能

■Linuxでアプリケーションをインストールする方法

- ・ソースファイルを入手し、コンパイルして、インストールする。
  - ソースファイルさえ入手すれば、ディストリビューションなどの環境に依存せず、インストールが可能
  - コンパイル&インストールを成立させるための環境が必要

✓ 慣れていないとちょっと難しい・・・

- ・パッケージファイルを入手して、インストールする。
  - パッケージ管理用のコマンドでシンプルにインストール
  - インストール後もOS側でパッケージ情報を管理
  - パッケージ管理の仕組みが、ディストリビューションにより異なる
    - ✓ Red Hat系: yumコマンド、rpmコマンド
    - ✓ Debian系:aptコマンド、dpkgコマンド

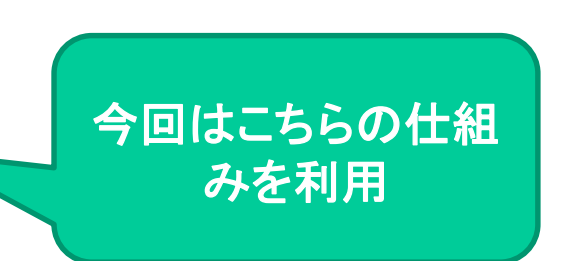

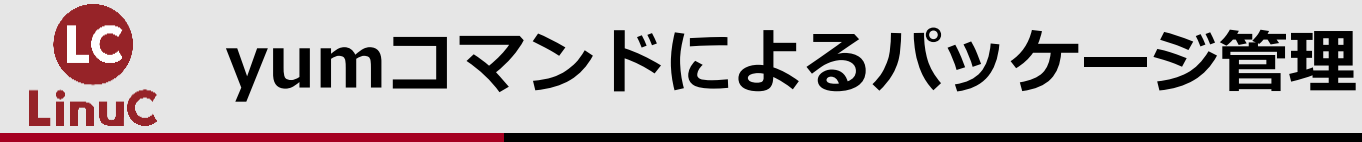

## ■Red Hat系ディストリビューションで利用できるパッケージ管理コマンド

- ・リポジトリからパッケージをダウンロードして、インストールが可能
- ・リポジトリ:パッケージの「貯蔵庫」
  - CentOS Projectで提供しているサーバーないしミラーサーバーなど

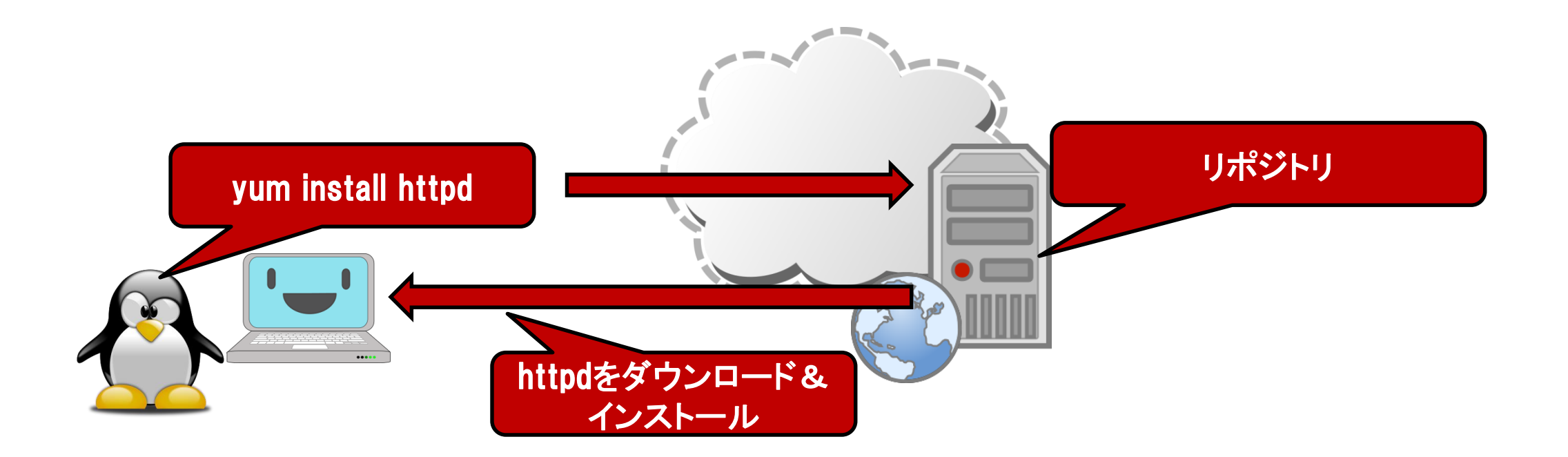

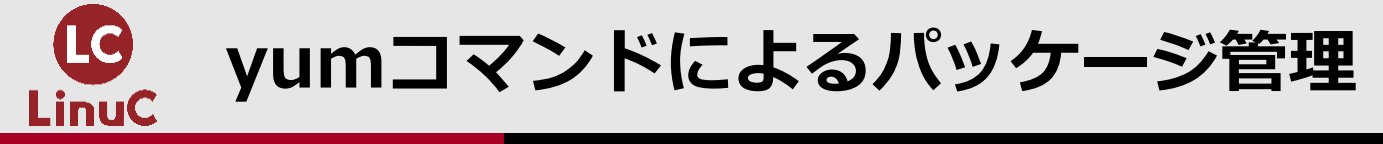

#### ■書式: yum [オプション] サブコマンド パッケージ名 ・ キなオプション

|  | オプション | 意味     |
|--|-------|--------|
|  | -у    | 「y」で応答 |

・主なサブコマンド

| サブコマンド          | 意味             |
|-----------------|----------------|
| install パッケージ名  | パッケージをインストール   |
| update [パッケージ名] | パッケージを更新       |
| search キーワード    | パッケージを検索       |
| info パッケージ名     | パッケージの情報を表示    |
| remove パッケージ名   | パッケージをアンインストール |

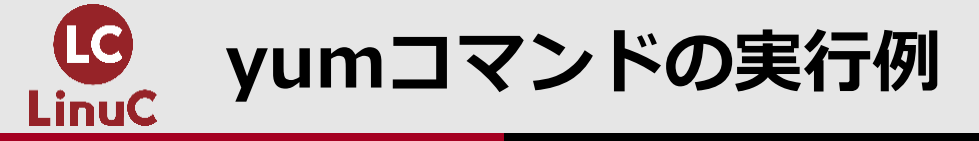

[root@centos7 ~]# yum -y install httpd → <u>httpdパッケージのインストール</u>
:
インストール:
httpd.x86\_64 0:2.4.6-97.el7.centos.4

依存性関連をインストールしました:
:
httpd-tools.x86\_64 0:2.4.6-97.el7.centos.4
: → <u>依存関係のあるパッケージもダウンロードして、インストール</u>
完了しました!

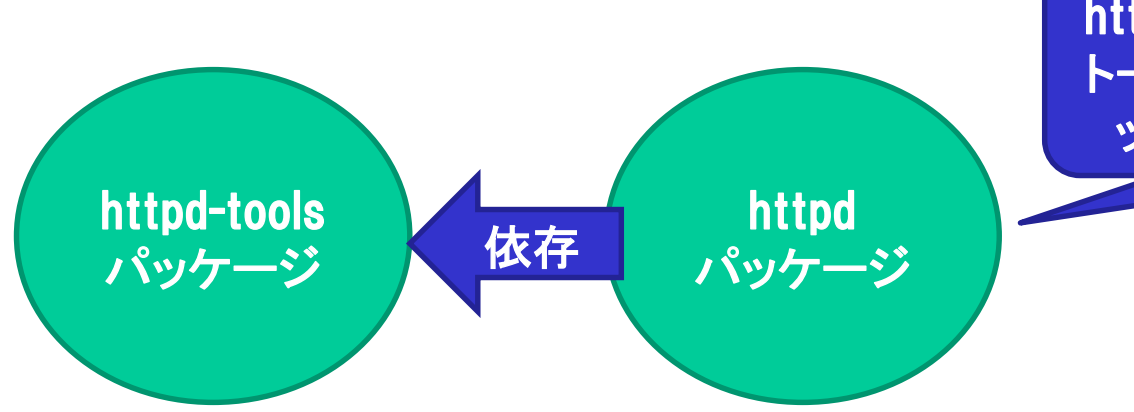

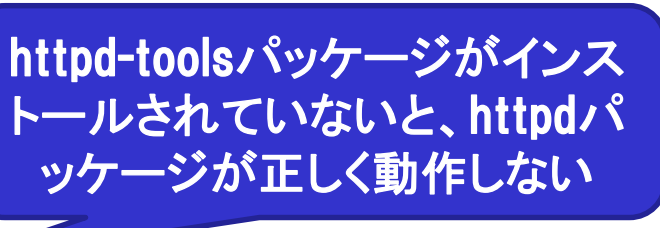

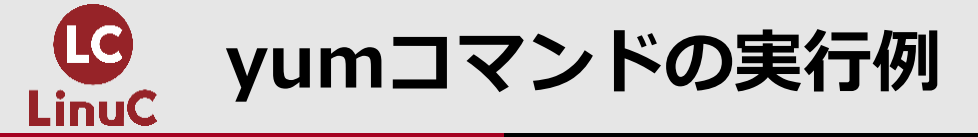

[root@centos7 ~]# yum search httpd → <u>httpdというキーワードでパッケージを検索</u> :

httpd.x86\_64 : Apache HTTP Server

httpd-devel.x86\_64 : Development interfaces for the Apache HTTP server

: → <u>パッケージ名にhttpdとつくパッケージが表示</u>

[root@centos7 ~]# yum info httpd → <u>httpdパッケージの詳細情報を表示</u>

- 要約 : Apache HTTP Server
- URL : http://httpd.apache.org/
- ライセンス : ASL 2.0

説明

: The Apache HTTP Server is a powerful, efficient, and

: extensible web server.

point! Red Hat系ディストリビューションでは、yumコマンドを利用す れば、リポジトリ上のパッケージをインストール可能

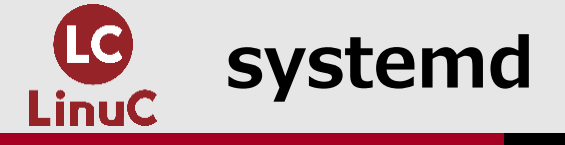

## ■カーネルの後に起動し、様々なプロセス(サービス/デーモン)の起動を管理

- ・システムの起動が完了した後も、systemctlコマンドにより、サービスの制御に利用
  - 以前は、環境によりサービス制御用のコマンドや処理方法が違っていた
- ・ユニットという単位で、サービスなどを管理
  - 名前.service → 例: httpd.service

■systemctlコマンド

- ・書式:systemctl [オプション] サブコマンド ユニット
- ・主なサブコマンド

| サブコマンド          | 用途         |
|-----------------|------------|
| start           | 起動         |
| stop            | 停止         |
| restart         | 再起動        |
| status          | 状態の確認      |
| enable          | 自動起動の有効化   |
| disable         | 自動起動の無効化   |
| list-unit-files | ユニットの状態を表示 |

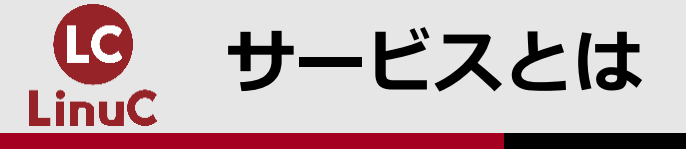

## ■OS上で常時起動して、サービスを提供するプログラム

- ・UNIX/Linuxの世界では、デーモン(Daemon / 守護神)と呼ばれてきた
- ・「~サーバー」のプログラム
  - 例:Webサーバー → httpd.service

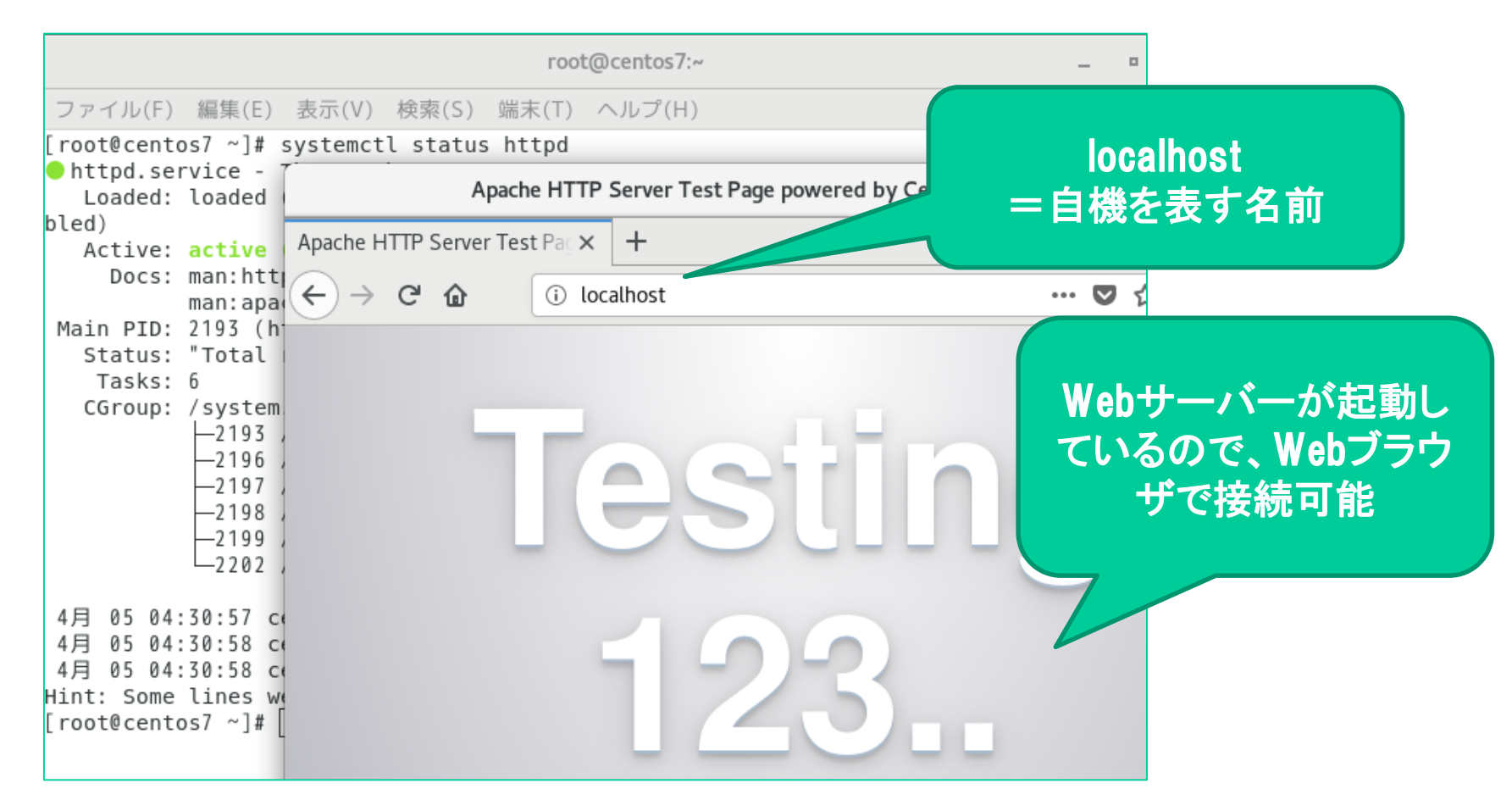

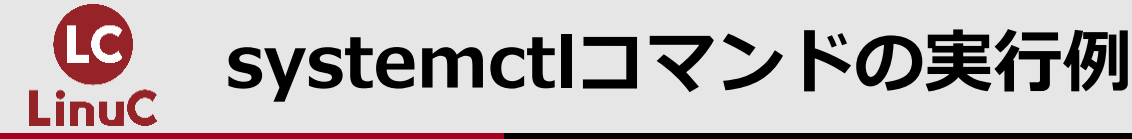

[root@centos7 ~]# systemctl status httpd → <u>httpdの状態を確認。「~.service」は省略可能</u>

• httpd.service - The Apache HTTP Server

Loaded: loaded (/usr/lib/systemd/system/httpd.service; disabled; vendor preset: disabled)

Active: inactive (dead) → 既定ではhttpdは停止している

Docs: man:httpd(8)

man:apachectl(8)

[root@centos7 ~]# systemctl start httpd → <u>httpdを起動</u>

[root@centos7 ~]# systemctl status httpd

• httpd.service - The Apache HTTP Server

Loaded: loaded (/usr/lib/systemd/system/httpd.service; disabled; vendor preset: disabled)

Active: <u>active (running)</u> since 日 2020-04-05 04:30:58 JST; 1s ago

: → <u>httpdが起動したことを確認</u>

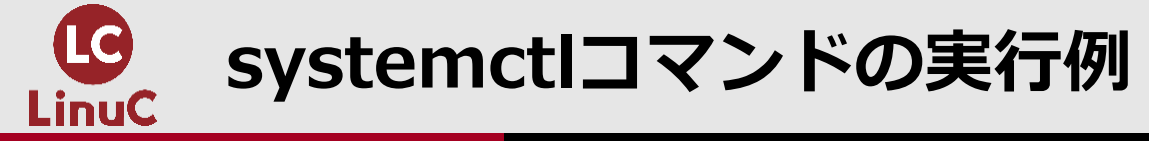

[root@centos7 ~]# systemctl status httpd

• httpd.service - The Apache HTTP Server

Loaded: loaded (/usr/lib/systemd/system/httpd.service; <u>disabled</u>; vendor preset: disabled)

Active: active (running) since 日 2020-04-05 04:30:58 JST; 21min ago

- : → <u>下線部分が自動起動の設定を表す部分。disableだと自動起動は無効</u>
- [root@centos7 ~]# systemctl enable httpd → <u>自動起動を有効化</u>

Created symlink from /etc/systemd/system/multi-user.target.wants/httpd.service to /usr/lib/systemd/system/httpd.service.

[root@centos7 ~]# systemctl status httpd

• httpd.service - The Apache HTTP Server

Loaded: loaded (/usr/lib/systemd/system/httpd.service; <u>enabled</u>; vendor preset: disabled) Active: active (running) since 日 2020-04-05 04:30:58 JST; 21min ago

:  $\rightarrow$  自動起動がenabled (有効) になったことを確認

![](_page_35_Figure_12.jpeg)

![](_page_36_Picture_0.jpeg)

## ■ご参加いただき、ありがとうございました。 ■ご質問がありましたら、よろしくお願いいたします。

![](_page_36_Picture_2.jpeg)

「最短突破 LinuCレベル1 合格教本 ver.10対応」 (技術評論社) 好評発売中です。

https://gihyo.jp/book/ 2020/978-4-297-11527-2

Linux 標準教科書 (Ver.3.0.2)

LPI-JAPAN

「Linux標準教科書」(LPI-Japan) ※オンラインでダウンロード して利用できます

![](_page_36_Picture_8.jpeg)

「基礎からしっかり学ぶ Linux 入門」 (技術評論社) https://gihyo.jp/book/2022 /978-4-297-12545-5

「標準テキスト CentOS8 構 築・運用・管理パーフェクトガ イド[CentOS Stream対応]」 (共著、SBクリエイティブ) https://www.sbcr.jp/ product/4815602567/